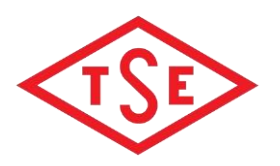

## ARKSIGNER E-İMZA UYGULAMASI KURULUM DOKÜMANI

1. <u>https://www.arksigner.com/indir</u> internet adresinden Windows için Arksigner E-imza uygulamasını bilgisayarınıza indiriniz.

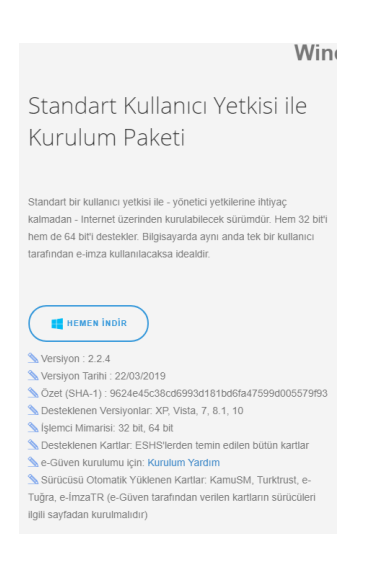

2. İndirilen .exe uzantılı dosyaya çift tıklayınız.

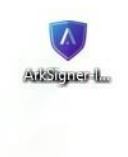

3. İlk kurulum sayfasından "ileri" basılarak sonraki sayfaya geçilir.

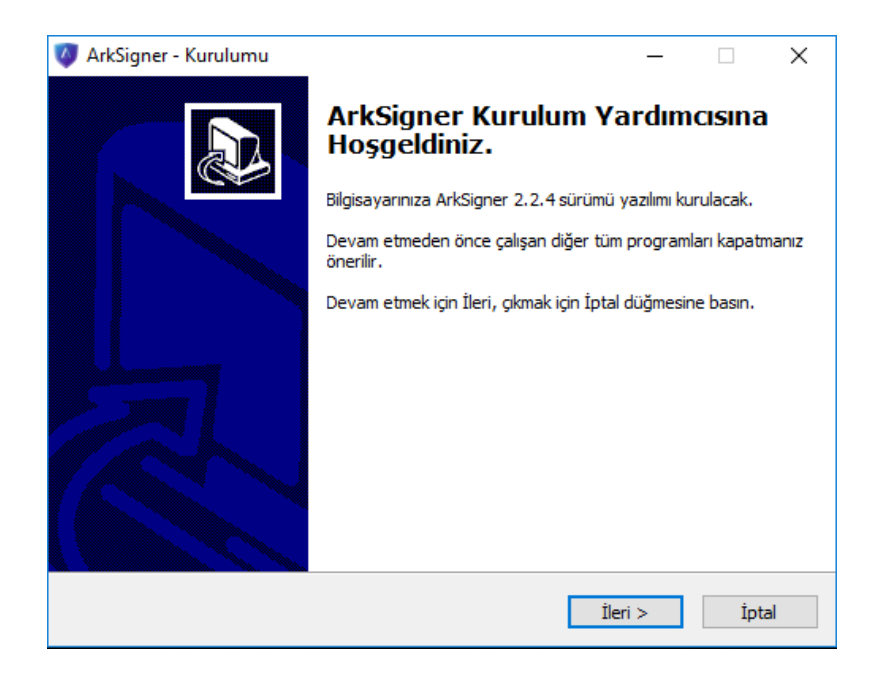

4. Gelen sayfada kurulum yapılacak olan bileşenler görüntülenir. "ileri" tıklanarak devam edilir.

| Hangi bileşenler kurulacak?                                                                                                    | Č                          |
|----------------------------------------------------------------------------------------------------|----------------------------|
| Kurmak istediğiniz bileşenleri seçin; kurmak istemediğiniz bileşenlerin işaretini kaldırın.<br>Devam etmeye hazır olduğunuzda İleri düğmesine tıklayın.    |                            |
| Tam Kurulum                                                                                                    | ~                          |
| <ul> <li>ArkSigner e-İmza Sihirbazı</li> <li>ArkSigner Tarayıcı Uygulaması</li> <li>ArkSigner Tarayıcı Eklentileri</li> <li>Otomatik Güncelleme</li> </ul> | 3,4 MB<br>1,1 MB<br>0,2 MB |
|                                                                                                    |                            |
|                                                                                                    |                            |

5. Gelen sayfada "Kurun" butonuna basılarak devam edilir.

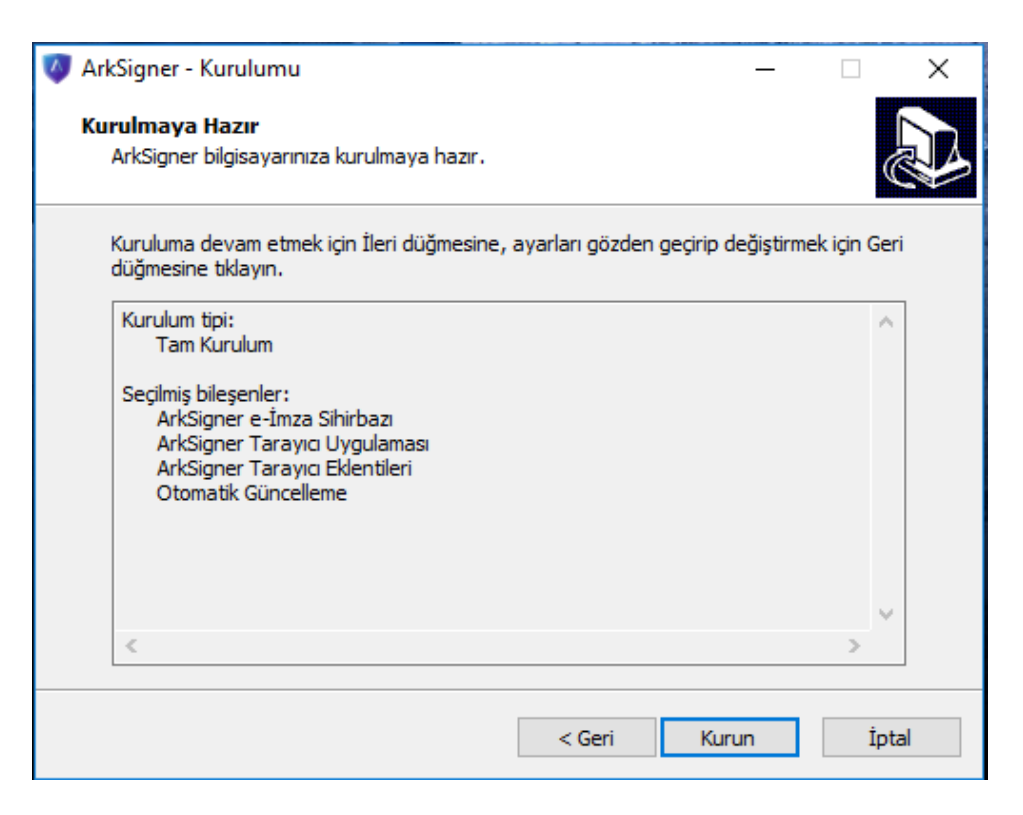

6. Kurulum gerçekleştikten sonra, kurulum bittiğine dair bilgi ekranı gelecektir. Kurulumu tamamlamak için "Bitti" butonuna basınız. Sonrasında uygulamanın kullanımına yönelik izin yetkisi <u>istediği takdirde</u> " evet " butonuna basılarak onaylamanıza ihtiyaç duyabilir.

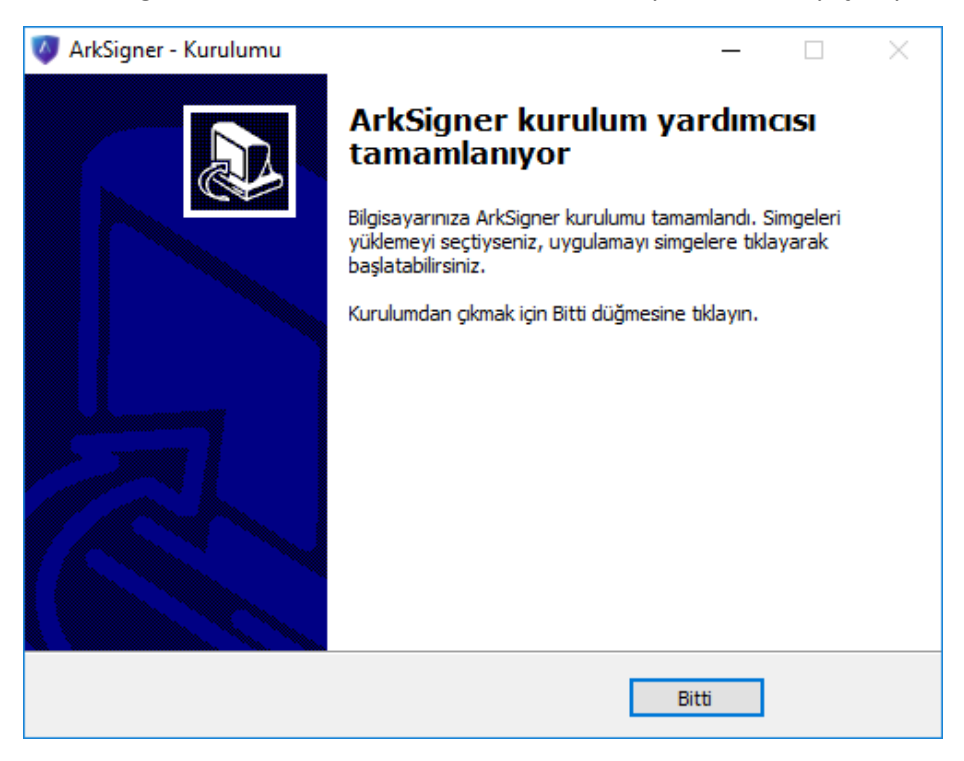

7. Kurulum tamamlandıktan sonra Arksigner E-imza sihirbazı ekrana gelir. Bu sihirbaz ile "ileri" tuşları ile ilerlendiğinde bilgisayarınıza takılı olan akıllı kartı görüntüleyebilirsiniz ve E-imza atmaya hazır duruma gelindiğini görebileceksiniz.

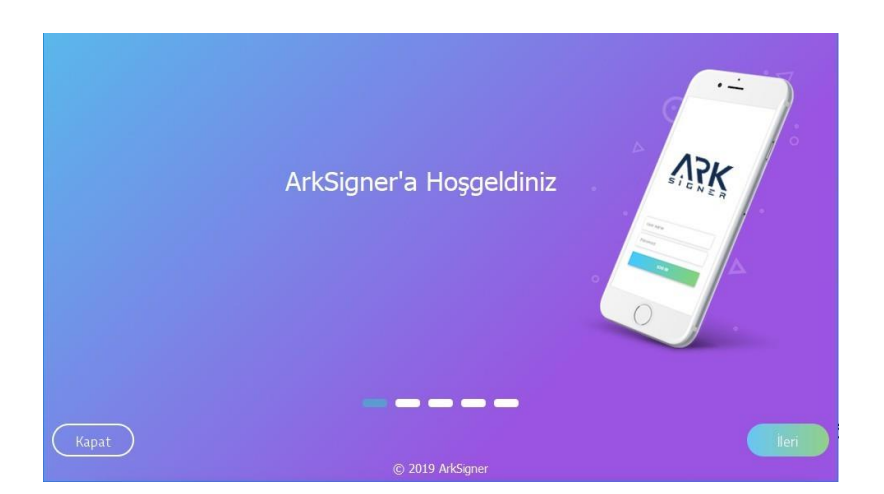

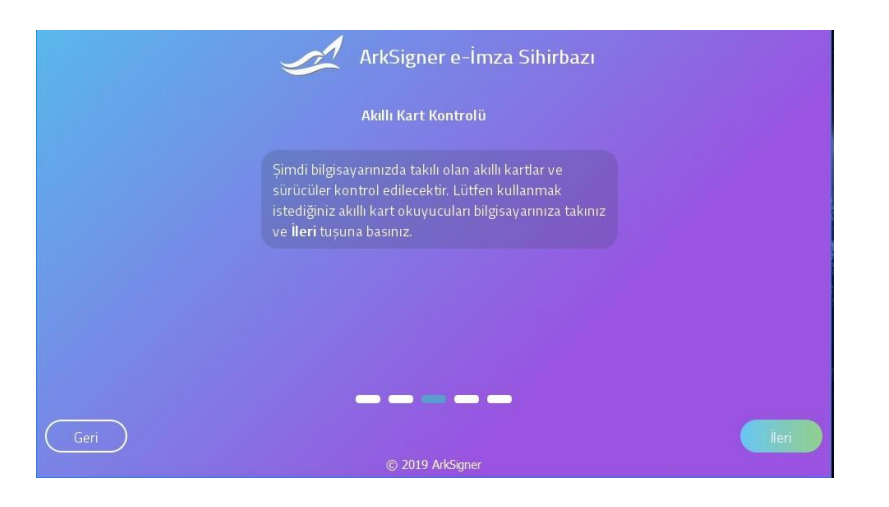

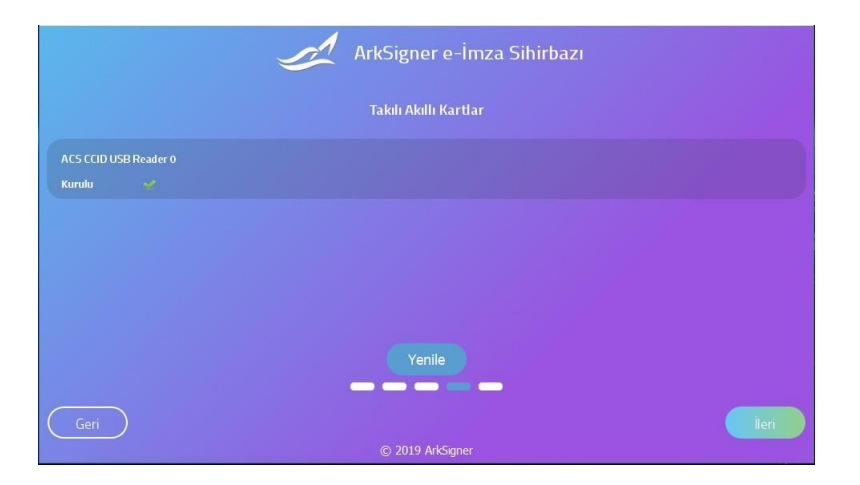

8. Arksigner E-imza uygulaması bilgisayarınızın sağ alt köşesinde "system tray" bölümünde çalışmaya devam eder.

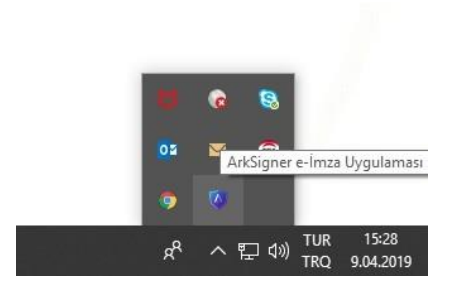

9. Bu bölümde uygulamaya Arksigner E-imza uygulaması ikonuna tıklandığında aşağıdaki seçeneklerden gerekli işlemleri yapabilirsiniz.

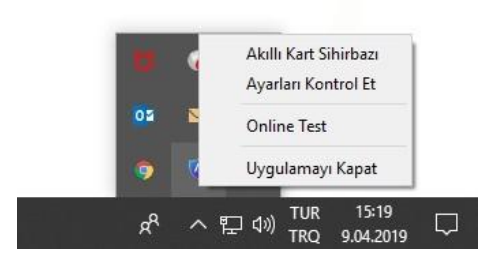

10. Arksigner E-imza uygulamasının başarılı bir şekilde kurulumu sonrasında TSE üzerinden Eimza yetkisine sahip olan kullanıcılar e-imzalama işlemini gerçekleştirebilecekler.

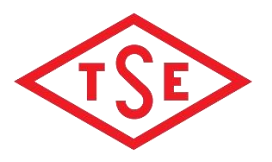